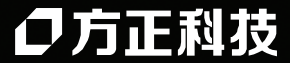

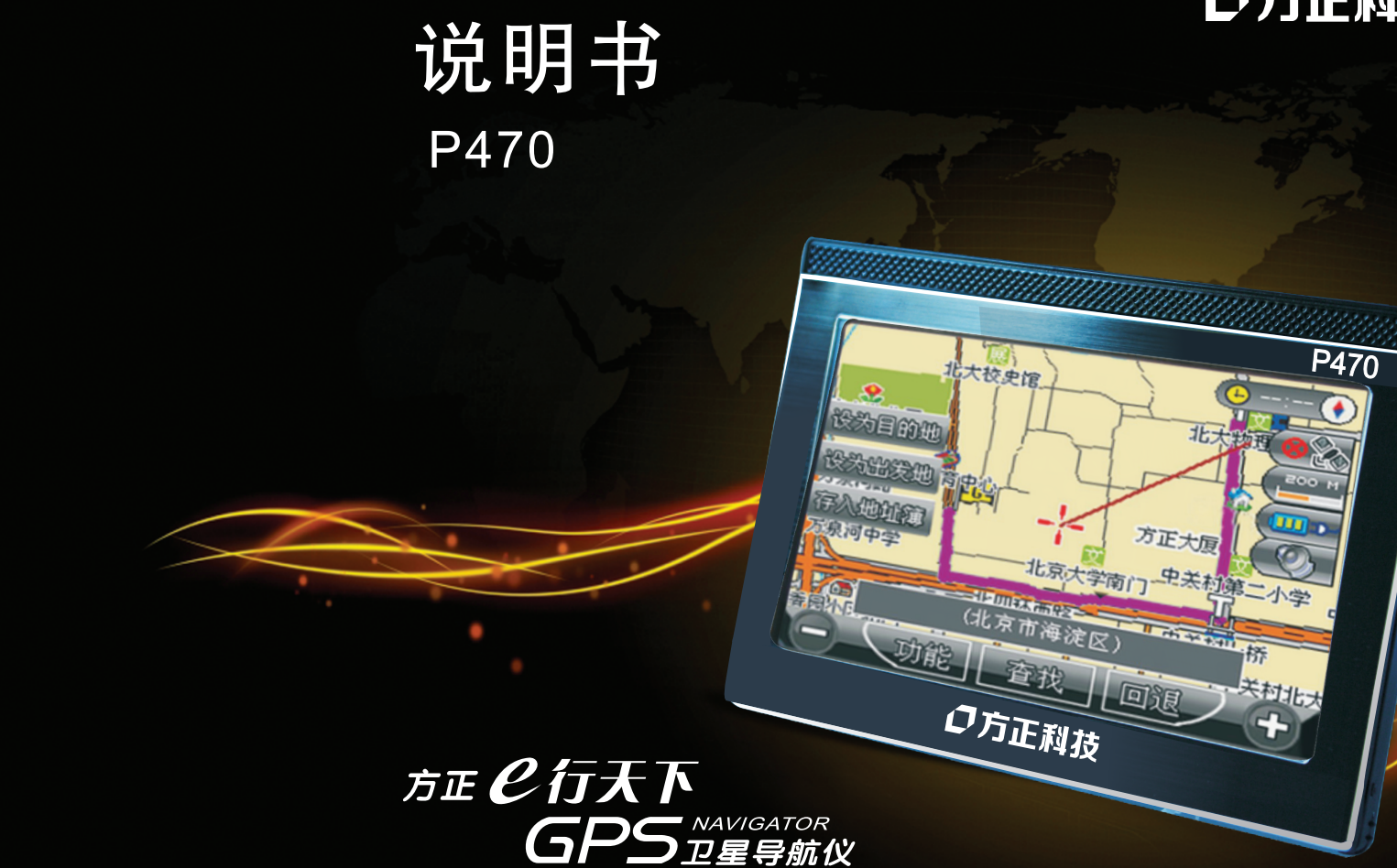

中国的方正 我们的方正 China's Founder Our Founder

制造商:方正科技集团股份有限公司 注册地址:上海市南京西路1515号嘉里商务中心9楼 办公地址:北京市海淀区成府路298号中关村方正大厦 邮政编码:100871 方正科技全程服务热线:4006-000-666 公司网址:www.foundertech.com

|  | - TELS 7.5-1 |  |
|--|--------------|--|
|  |              |  |
|  | 1-12 11 1    |  |
|  |              |  |
|  |              |  |

# ◆ 注意事项 ◆

| 1.建议处于驾驶状态时不要操作导航系统,应在停车状态下进行操作设置,保证行车安全。              |
|--------------------------------------------------------|
| 2.若在飞机上使用本导航仪,建议先咨询航空公司。在飞行途中使用电子设备必须非常谨慎。             |
| 3.请勿靠近会产生强烈无线电波或放射线的场所使用设备,可能导致设备无法正常运行。               |
| 4.使用时请多加小心不要让导航仪摔落、或与硬物摩擦撞击,否则可能会导致机器外观损坏、硬件损坏。        |
| 5.请勿将设备暴露于潮湿环境或雨水中,如果设备进水或受潮,可能会导致设备故障,甚至无法维修。         |
| 6.不要把设备暴露于沙粒或尘埃环境中。                                    |
| 7.禁止本产品使用超负荷电源、用力弯曲或用重物挤压电源线,以免引起发热造成火灾。               |
| 8.请将正在充电的机器放置在儿童触不到的地方。                                |
| 9.请不要让太阳直射设备,也不要把其置于高温下,以免机体过热,引起故障或危险的状况。             |
| 10.避免将设备放置于毛毯、枕头、地毯等上面并让其处于工作状态,这将会使设备工作温度过高,可能导致设备损坏。 |
| 11.设备有故障,不要自行拆卸设备,请送专业维修人员进行修理。                        |
| 12.请勿用力按压LCD屏幕。请使用柔软的绒布清洁荧屏表面,清除灰尘。                    |
| 13.正在导航、播放电影、音乐和图片时请不要直接关闭电源,这样容易引起数据丢失。               |
| 14.在系统对记忆卡进行读写时,请勿取出记忆卡。                               |
| 15.注意多媒体文件的兼容性,设备只能够播放符合设备设计规则的文件系统。                   |
| 16.电视节目、影片、音乐、图片可能具有版权。未经过许可播放这些文件将会触犯版权法。             |
| 17.避免可能数据丢失的风险,经常备份SD/MMC卡上的数据到电脑上。                    |
| 18.请不要长期将外置扬声器音阶调过大,长期的音量过大使用可能会导致外置扬声器输出时失真。          |
| 19.本手册中所提供图片请以购买产品实物为准。                                |
|                                                        |

目录/Contents

| <b>DIFEOD</b> 5           ● 产品考点         5           ● 原素显示说明         5           ● 原素显示说明         5           ● 电池完电         8           ● 电池完电         8           ● 九宮北西田         9           ● 九宮北西田         9           ● 九宮北西田         9           ● 九宮北西田         9           ● 九宮北西田         9           ● 九宮北西田         9           ● 九田田         10           ● 大和山         10           ● 大和山         10           ● 大和山         10           ● 大和山         10           ● 大和山         10           ● 大和山         10           ● 大和山         10           ● 大和山         10           ● 大和山         10           ● 大和山         10           ● 大和山         10           ● 大和山         10           ● 大和山         11           ● CMMB & 小田         11           ● CMB & 小田         11           ● 日片 浏览け 通         27           ● 日片 浏览け 細山         11           ● 市 金女山         31           ● 市 金女山         31                                                                                                    | G  | PS使用小常识                                       |      |
|----------------------------------------------------------------------------------------------------|----|-----------------------------------------------|------|
| ● 序品特点         5           ● 注意單項         6           ● 注意單項         6           ● 建地浓盈極         7           ● 电地浓态图标         8           ● 电地浓态图标         8           ● 电池浓态图标         8           ● 电池浓态图标         8           ● 电池浓态图标         8           ● 电池浓态图标         8           ● 电池浓态图标         8           ● 电池浓态图标         8           ● 电池浓态图标         8           ● 电池浓态图标         8           ● 电池浓态图标         9           ⑦ 无限器的使用         9           ⑦ 水園         10           ● 水園池         10           ● 水園池         10           ● 水園池         10           ● 水園池         10           ● 水園池         11           ● 水園池         11           ● 水園池         11           ● 水園池         11           ● 水園池         11           ● 水園池         11           ● 水園池         12           ● 水園池         12           ● 水園池         12           ● 水園池         12           ● 水園池         12           ● 四道池                                                                                                    | I, | 力能 说 明                                        |      |
| • 注意筆項       6         • 原幕電方说明       7         • 印表電方说明       7         • 印表電方说明       8         • ① 先電窗的使用       8         • ⑦ 方电窗的使用       9         • ⑦ 方电窗的使用       9         • ⑦ 方电窗的使用       9         • ⑦ 方电窗的使用       9         • ⑦ 方电窗的使用       10         • ⑦ 方电窗的使用       10         • ⑦ 方电窗的使用       10         • ⑦ 方电窗的使用       10         • ⑦ 方电窗的使用       10         • ⑦ 方电窗的使用       10         • ⑦ 方电窗の使用       10         • ○ ⑦ 方面       10         • ○ ⑦ 方面       10         • ○ ⑦ 方面       10         • ○ ⑦ 方面       10         • ○ ○ ◎ 方面       11         • ○ ○ ○ ○ ○ ○ ○ ○ ○ ○ ○ ○ ○ ○ ○ ○ ○ ○ ○                                                                                                    | Ъ  | ◎ 产品特点                                        | 5    |
| ● 席着显示说明         7           10         市边站态图稿         8           ● 电池达态图稿         8           ● 电池方电         8           ● 电池方电         8           ● 电池方电         8           ● 电池方电         8           ● 电池方电         10           ● 水銀         10           ● 水銀         10           ● 宮馬該功能         11           ● 宮馬該功能         14           ● 御芳塔該功能         16           ● 「小香馬該次前能         17           ● 富牙小能(可遠功能)         10           ● 「小香馬該次前能         17           ● 雪牙小能(可遠功能)         20           ● 個麦爾市方功能         21           ● 「小香馬訪, 20         27           ● 日程支持功能         31           ● 「愛知         33           ● 「雪馬市方前         33           ● 「雪馬市方能         33           ● 「雪馬市方能         33           ● 「愛知         35           ● 「雪馬市方能         33           ● 「雪茄市         37           ● 「雪茄市         37           ● 「雪茄市         37           ● 「雪茄市         37           ● 「雪茄市         38           ● 「雪茄市                                                                                                    | H  | ◎ 注意事项                                        | 6    |
| UTU         UTU         Second Second | Ŀ  | ◎ 屏幕显示说明                                      | 7    |
| ● 电池状态图标         8           ● 电泡发表图标         8           ● 电泡发表图标         8           ● 电泡发表图标         9           ● 电泡发表图标         10           ● 化多电流         10           ● 化多电流         10           ● 次面         10           ● 大都         10           ● 大都         10           ● 水源、         10           ● 水源、         10           ● 水源、         10           ● 水源、         10           ● 水源、         10           ● 水源、         10           ● 水源、         10           ● 水源、         10           ● 水源、         10           ● 水源、         10           ● 水源、         10           ● 水源、         10           ● 水源、         10           ● 水源、         10           ● 日月、         10           ● 日月、         10           ● 日月、         10           ● 日月、         10           ● 日月、         10           ● 日月、         10           ● 日月、         10           ● 日月、         10           ● 日月、         10 <td>Ę</td> <td></td> <td></td>                                                                                                    | Ę  |                                               |      |
| ● 定地た見         ●           ● 花地を開け         ●           ● 花地         ●           ● ボ北         ●           ● ボ北         ●           ● びいの形あり         ●           ● びいの形あり見刻(可違功能)         ●           ● びいの形あり見刻(可違功能)         ●           ● びいの形あり見刻(可違功能)         ●           ● びいの形あり見刻(可違力能)         ●           ● ごをない         ●           ● ごをない         ●           ● ごろい         ●           ● ごろいの         ●           ● ごろいの         ●           ● ごろいの         ●           ● ごろいの         ●           ● ごろいの         ●           ●                                                                                                    | H  | ⑨ 电池状态图标                                      | 8    |
| 9. 地生まりに用         3           ● 开机         10           ● 休眠         10           ● 休眠         10           ● 休眠         10           ● 大橋、電気         10           ● 大橋、電気         11           ● 古馬橋放力能         11           ● 古馬橋放力能         16           ● 古馬橋放力能         16           ● 古馬橋放力能         16           ● 古馬橋放力能         17           ● 直牙功能(可違力能)         10           ● 古馬橋放力能         17           ● 直牙功能(可違力能)         10           ● 古馬橋次力能         17           ● 直子功能(可違力能)         20           ● 日生気能成力能         17           ● 直子功能(可違力能)         20           ● 日生変功能(可違力能)         20           ● 日生変功能(可違力能)         20           ● 日生変力能(可違力能)         20           ● 日生変計加能         21           ● 「日素山能         23           ● 「日素加能         31           ● 「日素加能         33           ● 「日素加能         34           ● 「日素加能         35           ● 「日素加能         35           ● 「日生活力能         35           ● 日生活力能         35                                                                                                    | E  | 9                                             | 8    |
| 小田之之也         10           ● 末祝         10           ● 文化         10           ● 文化         10           ● 文化         10           ● 文化         10           ● 文化         10           ● 文化         10           ● 文化         10           ● 文化         11           ● CMN08功能         14           ● 夜振振放功能         14           ● 直接支力能(可送功能)         20           ● 廣洋米調         27           ● 田台裂支性力能         29           ● 日台裂支性力能         29           ● 日台裂支性力能         31           ● 「中愛射         29           ● ② (28 単力能         31           ● 「日裂射         33           ● 「日裂射         33           ● ③ 行動設力能         39           ● ③ 資響功能         39           ● ③ 資響力能         39           ● ③ 資響力能         45           ● 「貴婆沒         45           ● 「貴婆沒沒         45           ● 「貴婆沒沒         45           ● 「貴婆沒沒         45           ● 「貴婆沒沒         45           ● 「貴婆沒沒         45           ● 「貴婆沒沒         45                                                                                                    |    | ◎ ルセ館 印度用                                     | 9    |
| ● 不配       10         ● 大都       10         ● CMMB移动电视(可选功能)       10         ● FLASHE版力功能       14         ● 我與播放功能       16         ● 音乐播放功能       16         ● 音乐播放功能       16         ● 音乐播放功能       16         ● 音乐播放功能       17         ● 國片浏览功能       20         ● 国片浏览功能       20         ● 目室安排功能       21         ● 目容安排功能       31         ● Fm发射       36         ● Fm发射       36         ● Fm发射       37         ● 「教政集公(回 当       37         ● 「教政系(何 迅力能)       39         ● 香菇(梁麗       45         ● 香菇(梁麗       45         ● 香菇(梁麗       45         ● 香菇(梁麗       46         ● 書音之之       45         ● 香菇(梁麗       48         ● 季菇(梁麗       48         ● 季磁       48         ● 小書(梁 梁麗       49         ● 香菇(梁麗       48         ● 季磁       50         ● AV=       50         ● AV=       52         ● 文本 @ 读力能       52         ● 文本 @ 读力能       53         ● 文本 @ 读力能 <td>H</td> <td></td> <td>10</td>                                                                                                    | H  |                                               | 10   |
| • 文初         10 <b>中</b> の原礎和         11           • CMMB容功电视(可迭功能)         11           • CMMB容功电视(可迭功能)         14           • 使類類做功能         16           · · · · · · · · · · · · · · · · · · ·                                                                                                    |    | ◎ / f //l · · · · · · · · · · · · · · · · · · | - 10 |
| <b>主功能器</b> 11           ● CMMB8 动电视(可选功能)         11           ● TLASH權放功能         16           ⑦ 奇乐播放功能         16           ● 首乐播放功能         17           ● 蓝牙功能(可选功能)         20           ● 面待来现动能         20           ● 固片浏览功能         20           ● 四月浏览功能         20           ● 日星安排功能         31           ● Fm发射         31           ● Tops就仁         32           ● Tops就位         32           ● Tops就位         32           ● Tops就位         32           ● Tops就位         32           ● Tops就位         32           ● Tops就位         32           ● Tops就位         32           ● Tops就位         32           ● Tops就位         32           ● Tops就位         32           ● Tops就位         43           ● Tops就位         45           ● Tops就位         45           ● Tops就位         45           ● Tops就位         45           ● Tops就位         45           ● Tops就位         46           ● Tops就位         46           ● Tops能位近         50                                                                                                    | H  | ◎ 洋机                                          | 10   |
| ● CMMB移动电(可选功能)       11         ● FLASH種放功能       14         ● 很频播放功能       16         ● 富乐播放功能       17         ● 富牙小脑(可选功能)       20         ● 雷子小脑(可选功能)       20         ● 日程安排功能       29         ● 日程安排功能       31         ● Fm发射       33         ● Fm发射       33         ● Fm发射       33         ● Fm发射       34         ● Fm发射       35         ● Fm发射       36         ● Fm发射       37         ● Fm发射       38         ● Fm发射       39         ● Fm发射       36         ● Fm发射       37         ● Fm发射       38         ● Fm发射       39         ● Fm发射       39         ● Fm发射       39         ● Fm发射       39         ● Fm发射       39         ● Fm发射       45         ● Fm发射       45         ● Fm发射       45         ● Fm发射       45         ● Fm发射       46         ● Fm发射       46         ● Fm发射       47         ● Fm发射       48         ● Fm发射       49                                                                                                    | È  | 三功能操作                                         |      |
| • FLASH播放功能       14         • 视频播放功能       16         • 微频播放功能       16         • 雷克爾成功能       17         • 蓝牙功能(可透功能)       20         • 唐克宋识       27         • 國上浏览功能       29         • 日星安排功能       31         • 「FLSH       31         • 「東當功能       36         • 「東當功能       36         • 「日星安排功能       37         • 「日星安排功能       36         • 「夏富功能(「這功能)       42         • 「夏富力置       37         • 「夏富力置       38         • 「夏富力電       37         • 「夏富设置       45         • 「夏富设置       45         • 「夏富设置       45         • 「夏富设置       45         • 「夏富设置       45         • 「夏富设置       45         • 「夏富设置       46         • ● 東衛後愛       49         • ● 「夏富设置       48         • ● 「夏富设置       48         • ● 「夏富设置       46         • ● 「夏富设置       47         • ● 「夏富设置       48         • ● 「夏富设置       52         • ● 「夏富设置       52         • ● 「夏温       52                                                                                                    | Т  | ◎ CMNR移动 申视 (可洗功能)                            | 11   |
| ● 親類攝放功能       16         ● 富乐描放功能       17         ● 盧序浓词       20         ● 盧序浓词       27         ● 個方波功能       29         ● 日程安排功能       31         ● Fm发射       36         ● 「方流戏」       37         ● 「方流戏」       38         ● 「方流戏       39         ● 「方流戏       39         ● 「方流戏       39         ● 「方流戏       39         ● 「方流戏       45         ● 「方流戏       45         ● 「方流戏       45         ● 「方流戏       45         ● 「方流戏       45         ● 「方流戏       45         ● 「方流戏       45         ● 「方流戏       45         ● 「方流戏       45         ● 「方流戏       45         ● 「方流戏       45         ● 「方流戏       45         ● 「方流       52         ● 「方流       52         ● 「方洗       53         ● 「方洗       53         ● 「方洗       54         ● 「方洗       55         ● 「方洗       54         ● 「方洗       55         ● 「方洗       55         ● 「方洗 <td>H</td> <td>。 (mm/) / / / / / / / / / / / / / / / / / /</td> <td> 14</td>                                                                                                    | H  | 。 (mm/) / / / / / / / / / / / / / / / / / /   | 14   |
| • 許乐攝放功能       17         • 萬乐攝放功能       20         • 唐诗朱词       20         • 國片浏览功能       20         • 日日发览功能       20         • 日日发览功能       20         • 日日发览功能       20         • 日日发览功能       31         • 「市发射       36         • 「日星燈功能       37         • 计算器功能       36         • 记事本功能       38         • 记事本功能       39         • 读言设置       45         • 读言设置       45         • 读言设置       52                                                                                                    | H  | ◎ 视频播放功能                                      |      |
| ● 蓝牙功能(可送功能)         20           ● 唐寺宋词         27           ● 日程安排功能         31           ● 「市发射         36           ● 「日愛辨功能         31           ● 「市发射         38           ● 「市发射         38           ● 「東紫筋(可送功能)         32           ● 「東紫筋(可送功能)         32           ● 「東紫筋(可送功能)         32           ● 「東紫筋(可送功能)         32           ● 「東紫筋(回送功能)         42           ● 「東紫筋(回送功能)         42           ● 「東紫筋(回送功能)         42           ● 「東紫流(回送力能)         42           ● 「東東 小能         39           ● 「東東 赤((□运力能))         42           ● 「東東 赤((□运力能))         42           ● 「東 紫流((□运力能))         42           ● 「東 紫流((□运力能))         42           ● 「東 紫流((□运力能))         42           ● 「東 紫流((□运力能))         43           ● 「東 紫流((□运力能))         44           ● 「貴 「貴 (□」         45           ● 「貴 (□」         45           ● 「貴 (□」         45           ● 「貴 (□」         50           ● 「貴 (□」         51           ● 「貴 (□」         52           ● 「貴 (□」         59                                                                                                    | H  | ◎ 音乐播放功能                                      | 17   |
| ● 唐诗宋词       27         ● 日程安排功能       29         ● 日程安排功能       31         ● 「那发射       31         ● 「市发射       36         ● GPSŋit       37         ● 19       38         ● 19       37         ● 19       37         ● 19       37         ● 19       37         ● 19       38         ● 19       38         ● 19       38         ● 19       38         ● 19       38         ● 19       39         ● 19       39         ● 19       39         ● 19       39         ● 19       39         ● 19       39         ● 19       39         ● 19       39         ● 19       38         ● 19       38         ● 19       38         ● 19       39         ● 19       39         ● 20       39         ● 19       39         ● 19       39         ● 20       39         ● 20       39         ● 20       39         ●                                                                                                    | H  | ◎ 蓝牙功能(可选功能)                                  | 20   |
| ● 图片浏览功能       29         ● 日程发射功能       31         ● 「m发射       36         ● (月累动能       37         ● (月累动能       37         ● (月累动能       37         ● (月累动能       37         ● (月累动能       37         ● (月累动能       37         ● (月累功能       38         ● (月累功能       39         ● (万紫系炎(曰达功能)       42         ● (万紫系炎(曰达功能)       42         ● (万紫炎(曰达功能)       42         ● (万紫炎(回达力能)       45         ● (月累的影響)       46         ● (月累)       46         ● (月累)       47         ● (月累)       48         ● (月累)       48         ● (月累)       48         ● (月累)       49         ● (月累)       50         ● (月累)       50         ● (月累)       51         ● (月累)       52         ● (月累)       52         ● (月累)       54         ● (月累)       59         ● (月累)       59         ● (月累)       59         ● (月累)       59         ● (月累)       59         ● (月累)       59 </td <td>H</td> <td>◉ 唐诗宋词</td> <td> 27</td>                                                                                                    | H  | ◉ 唐诗宋词                                        | 27   |
| ● 日程安排功能       31         ● 「市发射       32         ● 「市发射       33         ● 「市发射       33         ● 「市发射       33         ● 「市发射       33         ● 「市发射       33         ● 「市发射       33         ● 「東方能(百法功能)       39         ● 「東京能力       45         ● 「東京能力       45         ● 「市大说貴二       45         ● 「青言设置       45         ● 「青波定二       46         ● 東京能理       46         ● 東京能学       46         ● 東京能学       46         ● 東京能学       47         ● 「市意设定       48         ● 「東京能学       49         ● 「東京能学       49         ● 「京北市設       50         ● 「京北市設       50         ● 「京北市設       50         ● 「京北市設       51         ● 「京北市設       52         ● 「京北市設       52         ● 「京北市設       52         ● 「京北市設       53         ● 「京北市設       54         ● 「京北市設       59         ● 「京北市設       59         ● 「京北市設       59         ● 「京北市設       59 <td>H</td> <td>● 图片浏览功能</td> <td></td>                                                                                                    | H  | ● 图片浏览功能                                      |      |
| ● 「m友射                                                                                                    | H  | ◎ 日程安排功能                                      | 31   |
| ● (中算器功能         37           ● (计算器功能         38           ● (订算器功能)         39           ● 预察系统(可选功能)         42           ● 预察系统(可选功能)         42           ● 承诺设置         45           ● 常意设置         45           ● 常意设置         46           ● 市音设定         46           ● 市音设定         47           ● 时间设置         46           ● 系统计级         49           ● 系统计级         49           ● 系统计级         49           ● 系统计级         49           ● 原路径         50           AV-1N级置         50           ● 文本 阅读功能         52           ● 激戏         52           ● 資源系统内存         58           ● 復加系统内存         59           ● 復加系统内存         59           ● 復加系统内存         59           ● 復加         59           ● 復加         59           ● 個生活成功能         59           ● 復加         59           ● 復加         59           ● 復加         59           ● 復加         59           ● 復加         59           ● 復加         59                                                                                                    | H  | ● Fm发射                                        | 36   |
| ● 计算器功能       38         ● 记事本功能       39         ● 记事本功能       39         ● 预警系统(可选功能)       42         ● 系统设置       45         ● 请言设置       45         ● 请言设置       46         ● 声音设定       47         ● 时间设置       47         ● 时间设置       47         ● 水源流環       48         ● 系统资源       48         ● 系统资源       49         ● 系统方题       49         ● 系统方面       50         ● 水源後       50         ● 水源後       50         ● 水源後       50         ● 文本 阅读功能       52         ● 教派表(内存       58         ● 復振系统内存       59         ● 復振為、執力能       59                                                                                                    | H  | ● GPS测试                                       | 37   |
| • 记事本功能         39           ● 预整系统(可造功能)         42           ● 预整系统(可造功能)         45           ● 请言设置         45           ● 请言设置         45           ● 请言设置         46           ● 直管过程         46           ● 声音设定         47           ● 前信设置         46           ● 声音设定         47           ● 时间设置         48           ● 系统资源         48           ● 系统资源         49           ● 系统资源         49           ● 系统资源         49           ● 系统资源         49           ● 系统资源         50           ● S路设置         52           ● S路设置         52           ● S路设置         52           ● S路设置         52           ● SB设置         52           ● SB设置         52           ● SB设置         52           ● SB设置         52           ● SB设置         52           ● SB设置         52           ● SB设置         52           ● SB设置         53           ● 支索向支内存         59           ● 资本 100 能         59           ● 國東航 为助能         59 <td>H</td> <td>◎ 计算器功能</td> <td> 38</td>                                                                                                    | H  | ◎ 计算器功能                                       | 38   |
| ● 預款我问应边配)       42         ● 系统设置       45         ● 常语设置       45         ● 青声设置       45         ● 青声设置       45         ● 青声设置       46         ● 声音设定       46         ● 声音设定       46         ● 声音设定       47         ● 时间设置       48         ● 紫統滑型       49         ● 系统 常識       49         ● 系统 计数       49         ● 系统 计数       49         ● 系统 计数       49         ● 系统 计数       49         ● 系统 计数       49         ● S能 计型       50         ● A V- IN设置       50         ● S 能设置       52         ● 文本 阅读功能       53         ● ② 皮型動       54         ● 例 生后很功能       59         ● ③ 皮面Win CE裏面       59         ● 观频输 边功能       59                                                                                                    | Ľ  | ❷ 记事本功能                                       | - 39 |
| ● 新建       43         ● 前書设置       45         ● 青音设置       46         ● 声音设定       46         ● 声音设定       47         ● 时间设置       47         ● 野路役       48         ● 米線調整       49         ● 系统代验       49         ● S路径       50         ● AV-1N设置       50         ● S路役       52         > SB设置       52         ● 放水       53         ● 文本阅读功能       54         ※Po数和       58         ● 倒生后視功能       59         ● 观频输入功能       59                                                                                                    | Ľ  | ◎ 顶皆杀狁(问选功能)                                  | 42   |
| 瑞言 & 2       45         · · · · · · · · · · · · · · · · · · ·                                                                                                    | Г  | ● 糸筑 设直<br>                                   | 45   |
| ● 月元 以量       40         ● 月元 以量       46         ● 声音设定       47         ● 声音设定       47         ● 声音设定       47         ● 目り设置       48         ● 朱嶺碧       48         ● 朱嶺碧       49         ● 永鏡北市級       49         ● Sẵ径       50         ● AV-1N设置       52         ● SB设置       52         ● SB设置       52         ● 文本阅读功能       53         ● 文本阅读功能       54 <b>SP支射</b> 58         ● 倒生后视功能       59         ● 波频输入功能       59                                                                                                    |    | · 治言 攻直                                       | - 45 |
| • 世處百量         40           • 世商量         40           • 时间设置         47           • 时间设置         48           • 系统资源         48           • 圣标调整         49           • 系统资源         49           • 系统资源         49           • 多旅升级         49           • PS路径         50           • AV-1 N设置         52           • SB设置         52           • 多浓(阅读功能         53           ● 文本(阅读功能         54           答戶支點         58           ● 倒金系统内存         59           ● 或频频输入功能         59                                                                                                    |    |                                               | - 40 |
| → P 目 0 2 二       4         → P 目 0 2 二       4         → S 经 7 2 2       4         → S 经 7 2 2       4         → S 经 7 2 2       4         → S 经 7 2 2       4         → S 经 7 2 2       4         → S 经 7 2 2       50         → A V - 1 N 10 2       50         → S 0 2       50         → A V - 1 N 10 2       50         → S 0 2       50         → S 0 2       50 <td></td> <td>· 민짜타면<br/></td> <td>- 40</td>                                                                                                    |    | · 민짜타면<br>                                    | - 40 |
| ● 系统资源       48         ● 条统资源       49         ● 系统升级       49         ● S%在       50         ● VA [Ng]       50         ● 文本阅读功能       52         ● 文本阅读功能       53         ● 資本系统内存       58         ● 個 単后視功能       59         ● 2 表 聞心力能       59                                                                                                    |    | - 2 戸目 仮足<br>● 时间 沿 営                         | 48   |
| · 坐标调整                                                                                                    |    | <ul> <li>○ 「○ な量</li> <li>● 気が浴酒</li></ul>    | - 48 |
| ● 系统升级                                                                                                    |    | →                                             | 49   |
| PS滿径         50           AV-1N设置         52           SB设置         52           激戏         53           文太阅读功能         53           御 雅放系统内存         53           個 貨店視功能         59           ⑨ 边域         59           ⑨ 边域         59           ⑨ 边域         59           ⑨ 微频输入功能         59           ⑨ 视频输入功能         59                                                                                                    |    |                                               | 49   |
| ▲ AV-IN设置         52           ◆ SB设置         52           ● SB设置         52           ● 游戏         53           ● 文本阅读功能         54           答户支封         54           ● 释放系统内存         59           ● 释放系统内存         59           ● 復取編入功能         59           ● 複取編入功能         59           ● 複取編入功能         59                                                                                                    |    | → PS路径                                        | 50   |
| ● \$B设置         52           ● \$游戏         52           ● \$次做读功能         53           ● \$次做读功能         54<br><br><br><br>                                                                                                    |    | ▲ AV-1N设置                                     | 52   |
| ● 游戏       53         ● 文本阅读功能       54         答户支持          ● 释放系统内存       58         ● 解放系统内存       59         ● 或振荡、功能       59         ● 或振荡、功能       59         ● 视频输入功能       59         ● 视频输入功能       59                                                                                                    |    | └──● SB设置                                     | 52   |
| ● 文本阅读功能       54         客产支持       54         ● 释放系统内存                                                                                                    | H  | ● 游戏                                          | 53   |
| 客户支持         58           ● 常放系统内存                                                                                                    | H  | ◎ 文本阅读功能                                      | - 54 |
| ● 释放系统内存                                                                                                    | 겉  | 5户支持                                          |      |
| ● 倒车后视功能                                                                                                    | Ъ  | ◎ 释放系统内存                                      | - 58 |
| ● 返回Win CE桌面                                                                                                    | H  | ◎ 倒车后视功能                                      | - 59 |
| ┝● 视频输入功能                                                                                                    | H  | ◎ 返回Win CE桌面                                  | 59   |
|                                                                                                    | H  | ◎ 视频输入功能                                      | - 59 |
| ● 在SD卡内的文件存放说明60                                                                                                    | H  | ● 在SD卡内的文件存放说明                                | - 60 |
| - ● 产品规格61                                                                                                    | H  | ◎ 产品规格                                        | 61   |
| ┣ • 简单故障排除62                                                                                                    | H  | ◎ 简单故障排除                                      | - 62 |

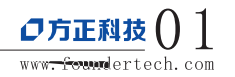

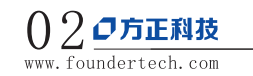

| 中国的方正 我们的方正                                                                                                    | China's Founder Our Founder | 中国的方正 我们的方正     | China's Founder Our Founder |
|----------------------------------------------------------------------------------------------------|-----------------------------|-----------------|-----------------------------|
| ◆ 产品描述 ◆                                                                                                    |                             | ◆ GPS外观图及功能描述 ◆ |                             |
| <ul> <li>4.7寸高清晰显示,显示分辨率为480*272</li> <li>双声道耳机接口,内置高保真度扬声器</li> <li>具有触摸屏操作方式</li> <li>内置GPS接收天线</li> </ul>                                                    |                             |                 |                             |
| <ul> <li>使用外置扩展SD卡来存储数据及导航软件</li> <li>具有音乐播放功能,支持MP3,WAV等音频文件格式</li> <li>具有视频播放功能,支持ASF,AVI,MP4,WMV,RMVB等视频文件格式</li> <li>具有图片浏览功能,支持BMP,JPG,PNG等文件格式</li> </ul> |                             |                 |                             |

| 标 示 | 说明                   | 标 示 | 说明                                   |
|-----|----------------------|-----|--------------------------------------|
| A   | "返回键"短按2秒,<br>返回上级目录 | В   | "电源键"短按3秒,<br>启动∖关闭睡眠模式<br>长按5S以上开关机 |
| С   | 数字电视天线               | D   | 迷你USB接口                              |

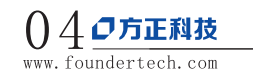

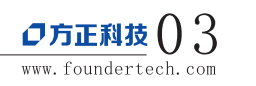

中国的方正 我们的方正

## ◆ GPS外观图及功能描述 ◆

| Е | 立体声耳机插孔    | F | 倒车后视输入接口 |
|---|------------|---|----------|
| G | 扩展SD卡插槽    | Н | 系统复位鍵    |
| I | 数字电视外置天线接口 |   |          |

### 指示灯说明

◆ 红色指示灯为锂电池充电指示灯,在充电中红色指示灯常亮,充电满后红色指示灯熄灭,绿色指示灯亮。 按键功能

- ◆ 短按电源键(3秒)开启或关闭睡眠模式
- ◆ 长按电源键(5秒)开启或关闭导航器,
- ◆ 按 "RESET" 键可进行系统复位重启系统:

# ◆ 屏幕显示说明 ◆

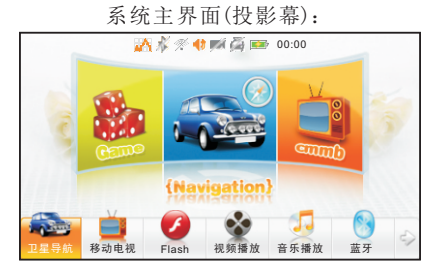

在此界面下,点击屏下的小图标即可切换到该功能的页面,此时屏幕上中间部位会有动画循环播放,再 点击屏幕中间的动画图标或下面的小图标,即可进入该功能;点击动画图标左右两边的功能图标可切换 到该图标的动画状态:点击右下角的箭头图标可以翻页查看,翻页时都会有动画效果。

系统主界面(经典绿):

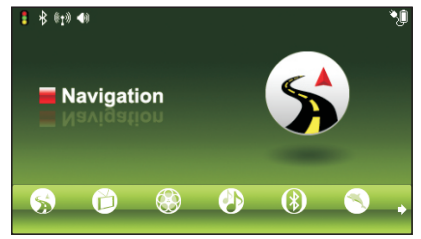

### 在此界面下,点击屏下的小图标即可切换到该功能的页面,此时屏幕上会有动画循环播放,再点击屏幕或 下面的小图标,即可进入该功能;点击右下角的箭头图标可以翻页查看,翻页时都会有动画效果。

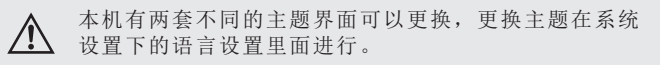

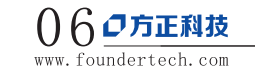

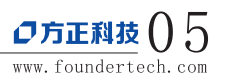

| 中国的方正 我们的方正                                                                                                    | China's Founder Our Founder | 中国的方正 我们的方正 | China's Founder Our Founder                                                                                                    |
|----------------------------------------------------------------------------------------------------|-----------------------------|-------------|----------------------------------------------------------------------------------------------------|
| ◆ 电 池 ◆                                                                                                    |                             | ◆ 电 池 ◆     |                                                                                                    |
| <ul> <li>电池水态图标:</li> <li>重地状态图标:</li> <li>重电量</li> <li>重电量</li> <li>重电量</li> <li>重电流电量不足时,为了保证继续正常使用,请立即给本机充电!</li> <li>电池充电:</li> <li>电池充电:</li> <li>电池充电:</li> <li>1. 新电池提供给用户时可能是没有充过电的。</li> <li>2. 为了使电池达到最佳性能,当您在使用新机器时,前三次3. 电至少充电6小时,但不要超过16个小时。</li> <li>3. 资了使电池达到最佳性能,当您在使用新机器时,前三次3. 电金少充电6小时,但不要超过16个小时。</li> <li>3. 资产使用DC电源充电时,必须保证连续充电2-2.5小时,才能保证电池充满电。</li> <li>④ 如果本机长时间放置不用,建议间隔2-3个月对本机充一次电,且充满电存放。</li> <li>④ K时间不用时,请将电池卸下来不要放在电池仓内。</li> </ul> | τ                           | ◆ 电 心 ◆     | <ul> <li>● 充电器的使用:</li> <li>1. いBS充电器: 取出USB充电器,先将充电器插入220V的交流电插座,再将另外一头插在本机的USB插孔上(见下图).</li> <li>7. 汽车点烟器: 请先将汽车点烟器插在汽车上的点烟器插孔内,再将另外一USB插头插在本机的USB插孔上(见下图).</li> <li>2. ● ● ● ● ● ● ● ● ● ● ● ● ● ● ● ● ● ● ●</li></ul> |

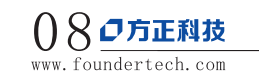

**プ方正科技** () 7 www.foundertech.com

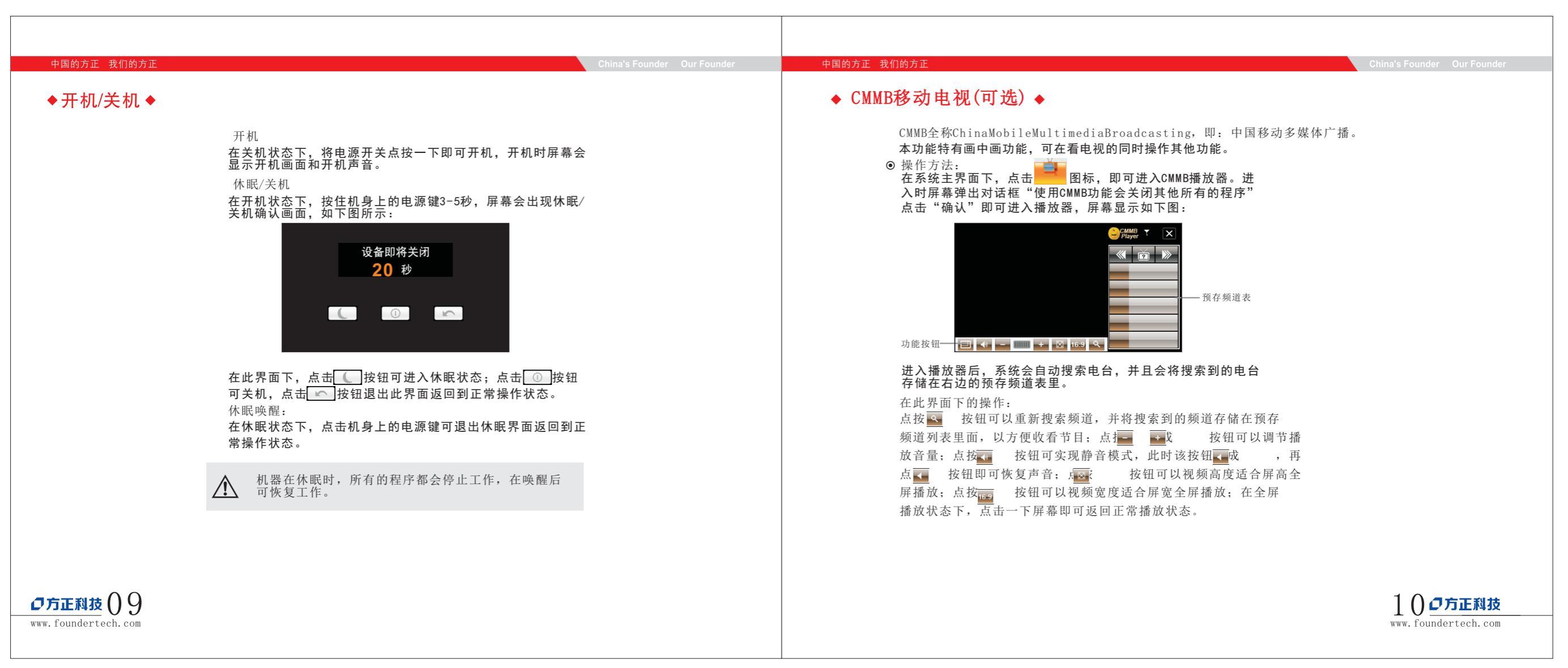

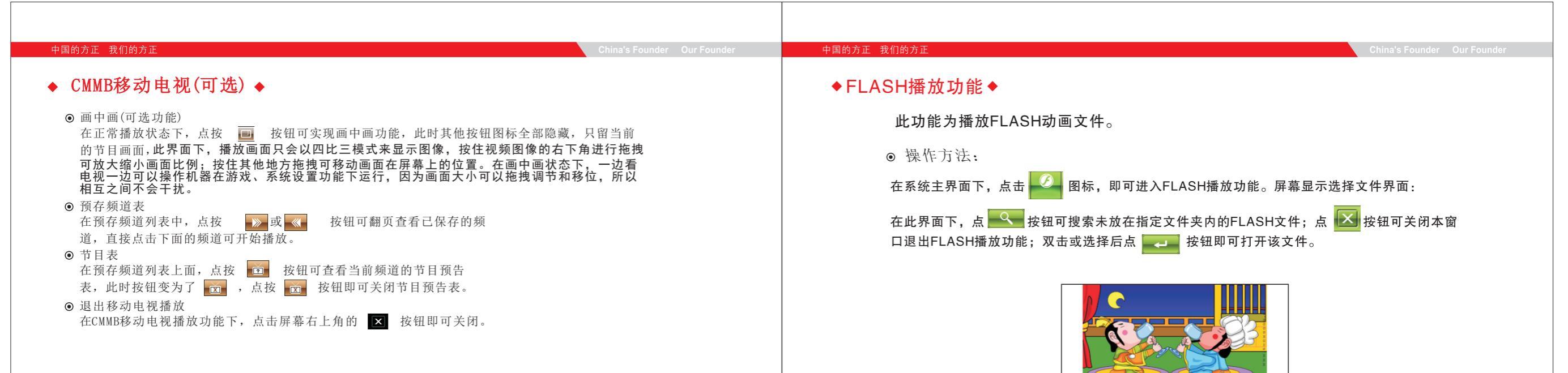

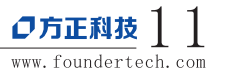

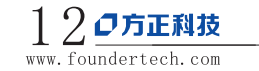

| 中国的方正 我们的方正                                                                                                    | China's Founder Our Founder | 中国的方正 我们的方正                                                                    | China's Founder Our Founder |
|----------------------------------------------------------------------------------------------------|-----------------------------|--------------------------------------------------------------------------------|-----------------------------|
| ◆FLASH播放功能◆                                                                                                    |                             | ◆ 视频播放功能 ◆                                                                     |                             |
| <ul> <li>播放状态下的按钮功能:</li> <li>播放、暂停或停止状态下,点按此按钮即可播放;</li> <li>暂停,播放状态下,点按此按钮可暂停播放;</li> <li>停止,播放状态下,点按此按钮可停止播放;</li> <li>快速,播放状态下,点按此按钮可停止播放;</li> <li>快速,播放状态下,点按此按钮可快速一次;</li> <li>快速,播放状态下,点按此按钮可快速一次;</li> <li>全屏,点按此按钮可全屏播放;</li> <li>三。返回,点按此按钮可在继续播放的状态下,返回系统主界面.</li> <li>:声音,点按此按钮可转换为静音状态,静音状态下该图标会变为 ,点击都标 可打开声音,图示恢复为 .</li> <li>.</li> </ul> | 争音图                         | <ul> <li>化砂油 从夕的花</li> <li>小花 秋山 秋山 秋山 秋山 秋山 秋山 秋山 秋山 秋山 秋山 秋山 秋山 秋山</li></ul> | MPG、<br>现频文<br>或选择          |
|                                                                                                    |                             |                                                                                |                             |

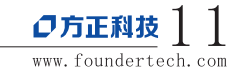

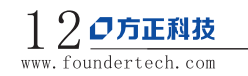

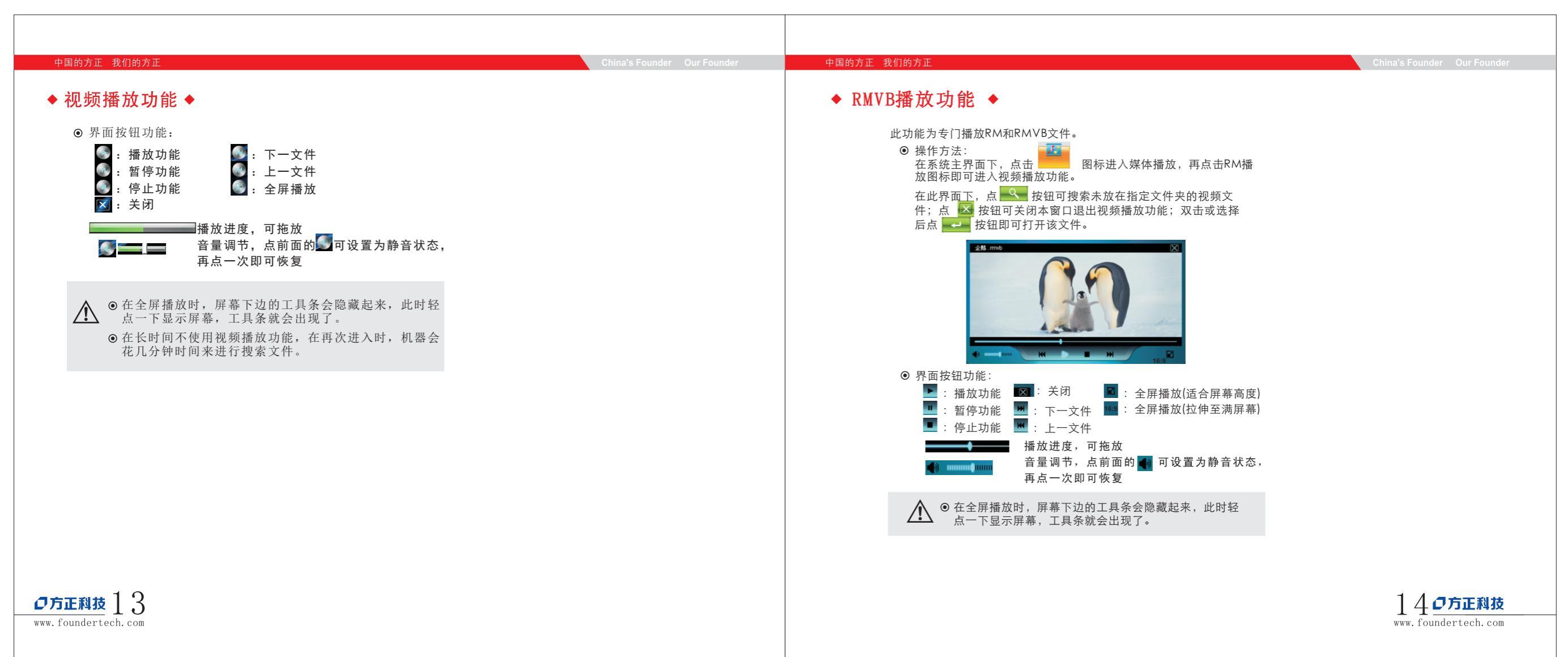

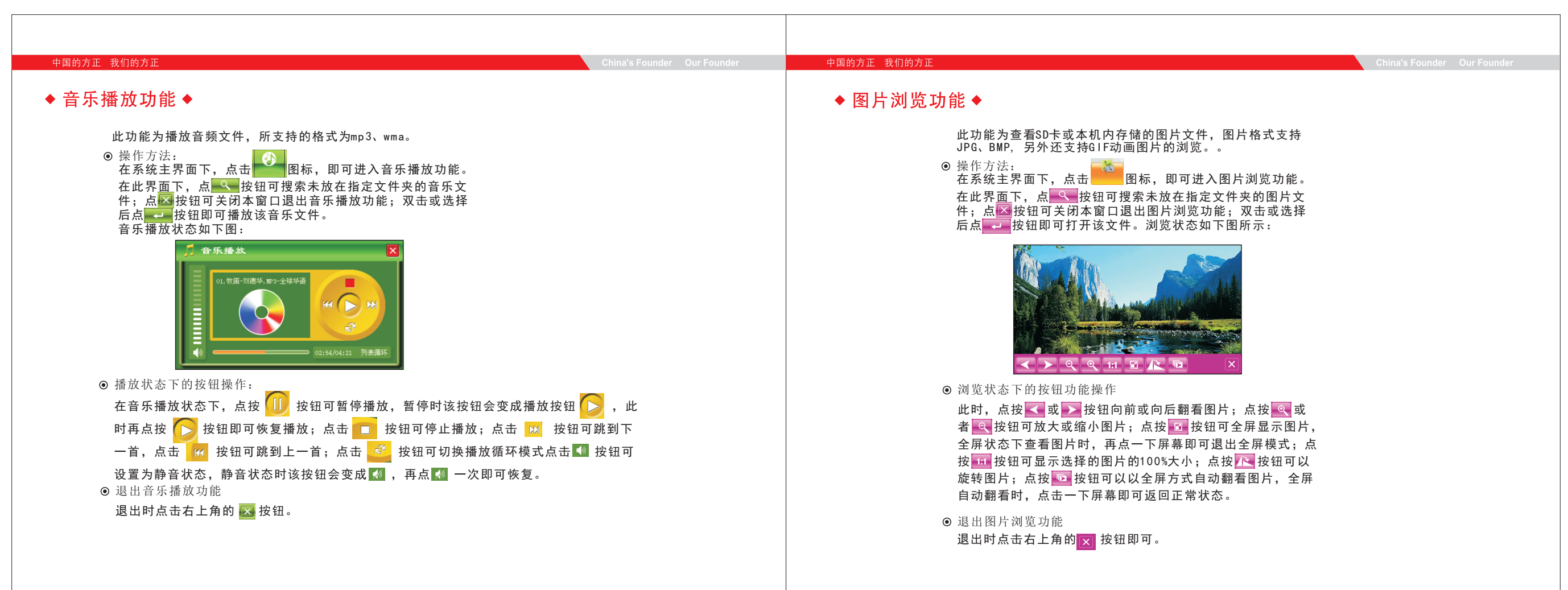

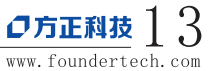

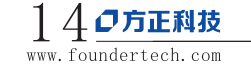

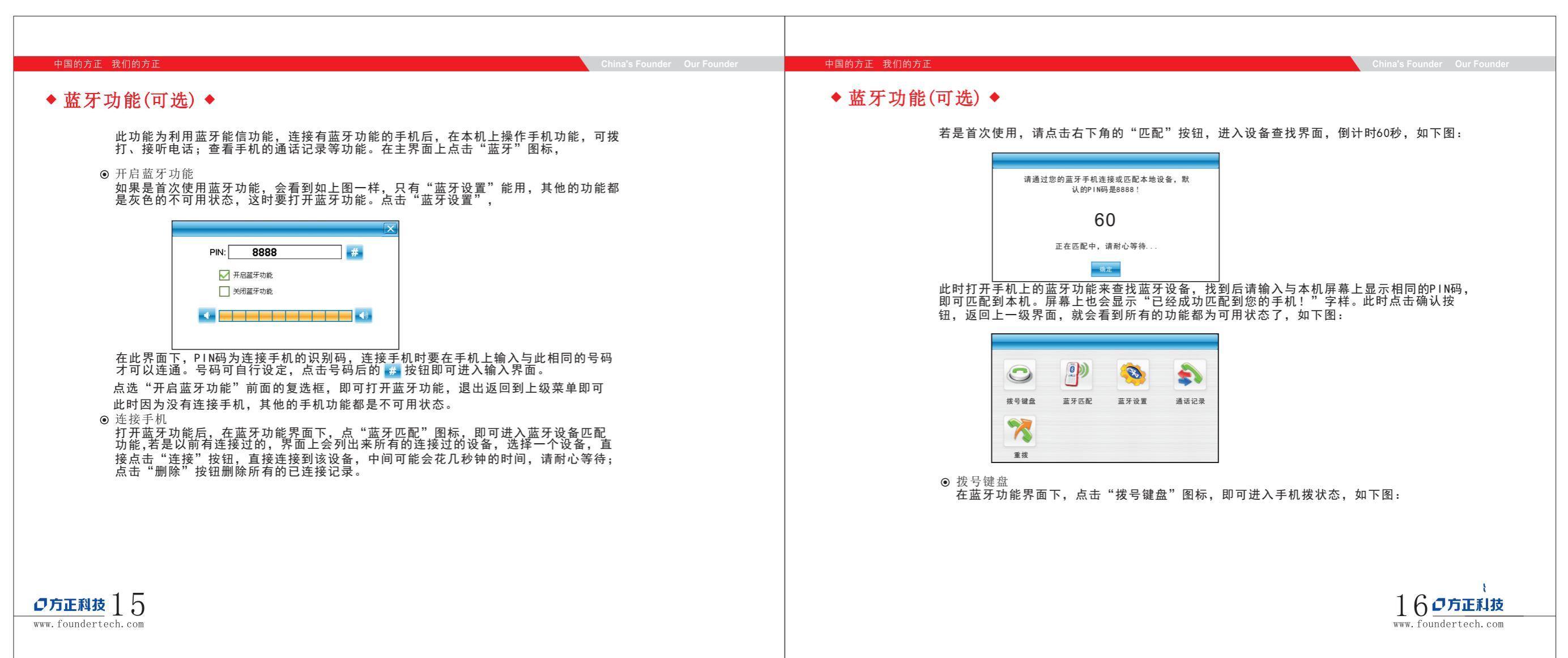

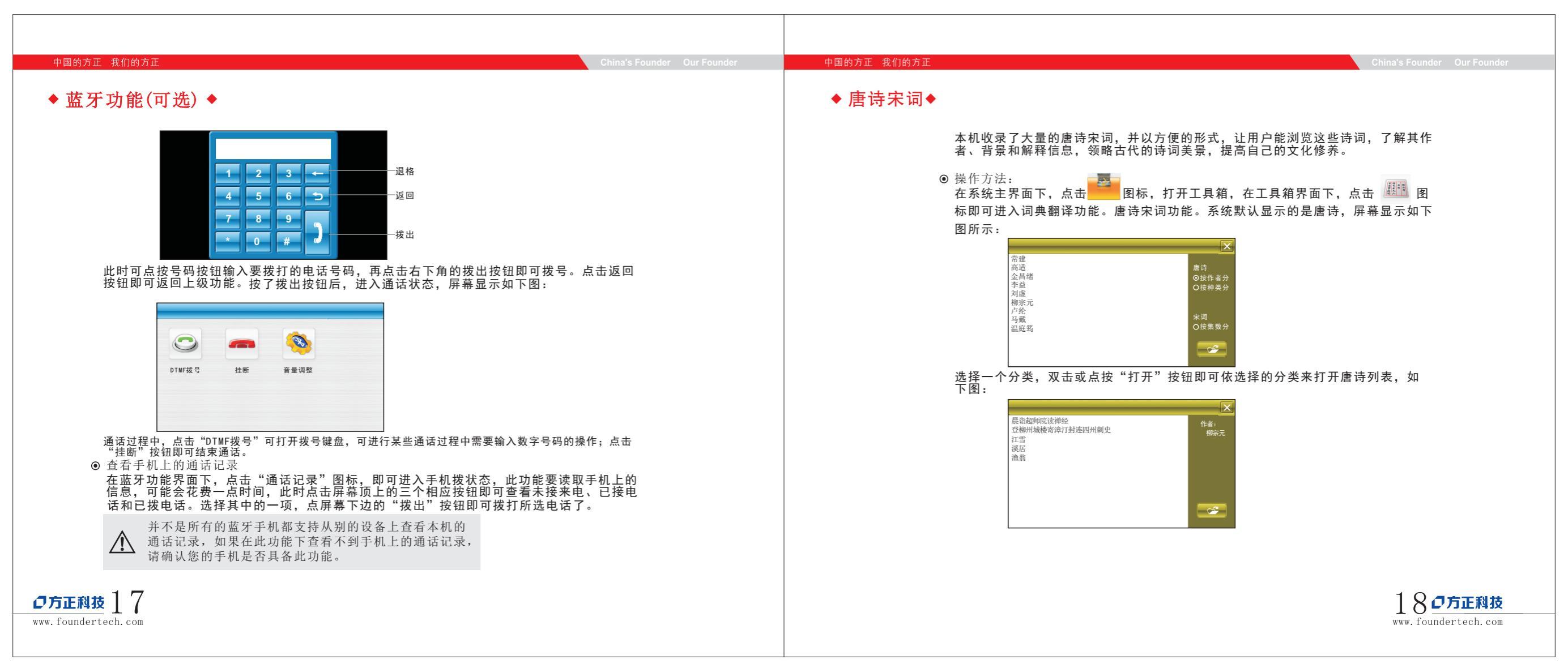

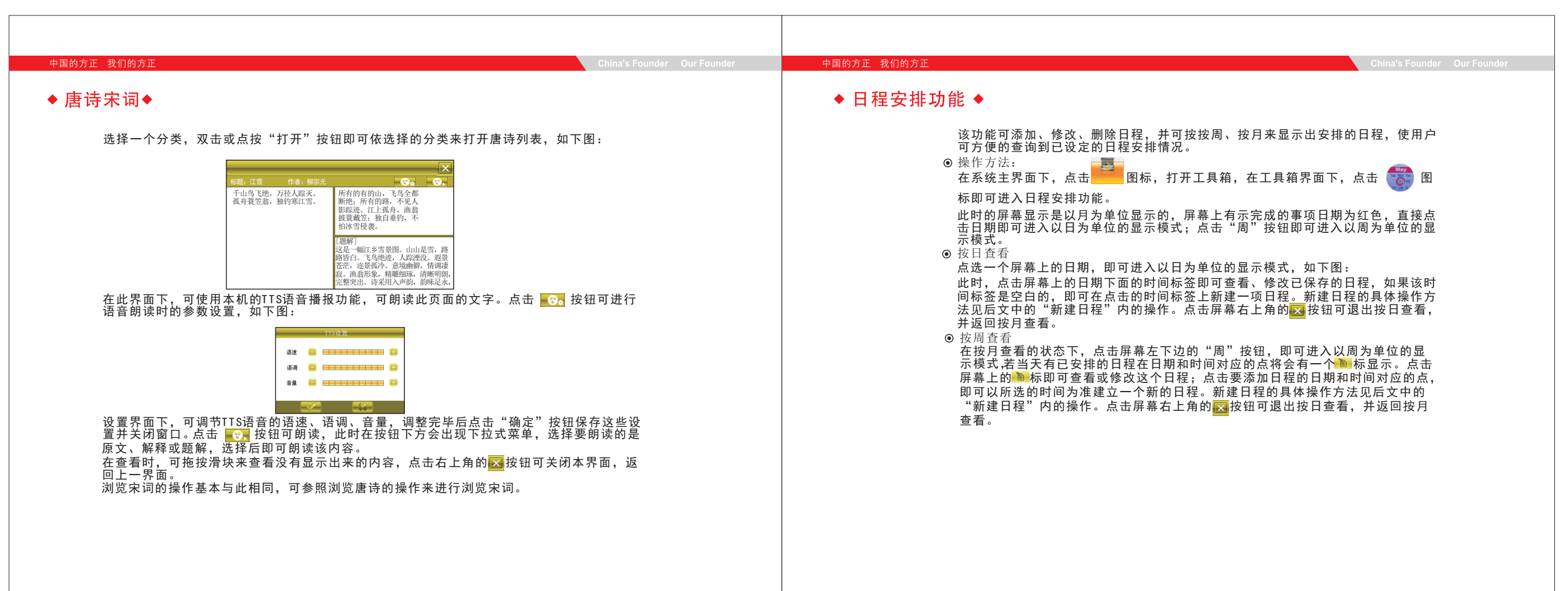

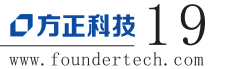

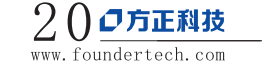

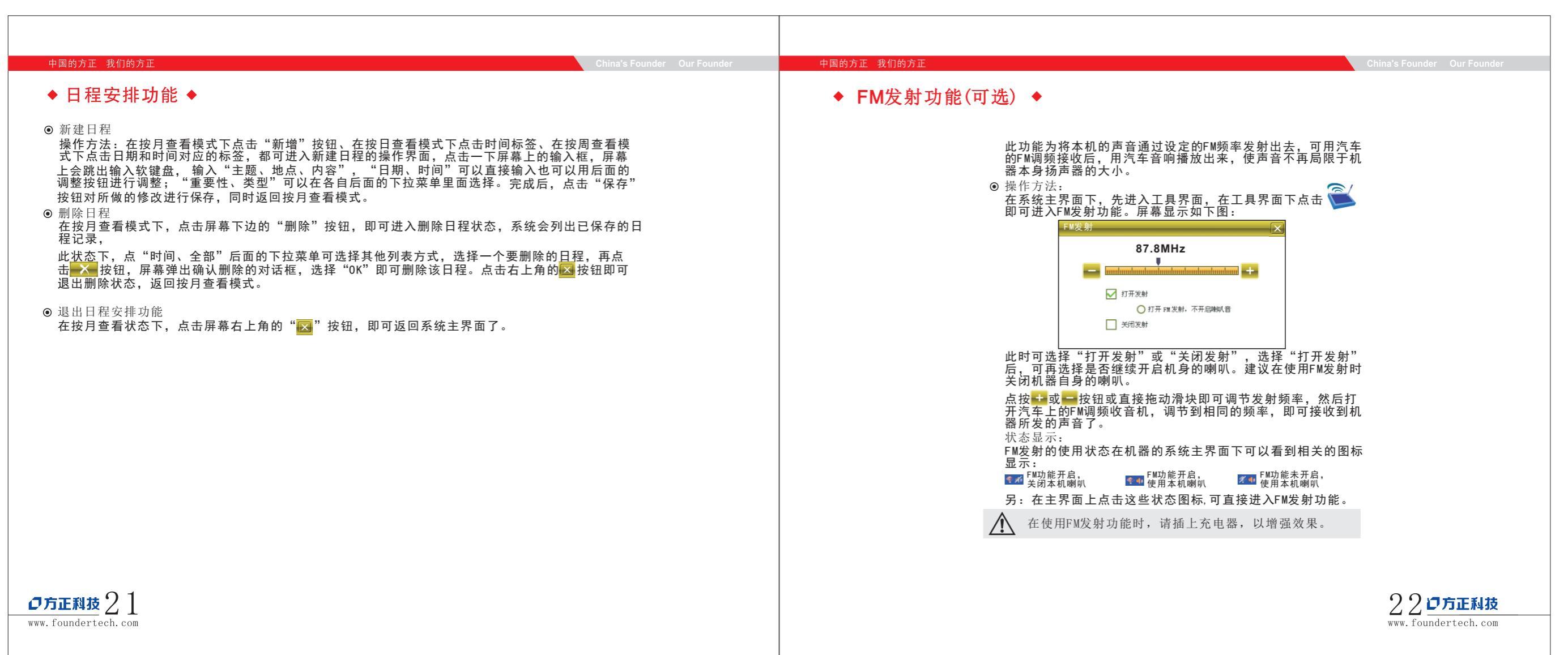

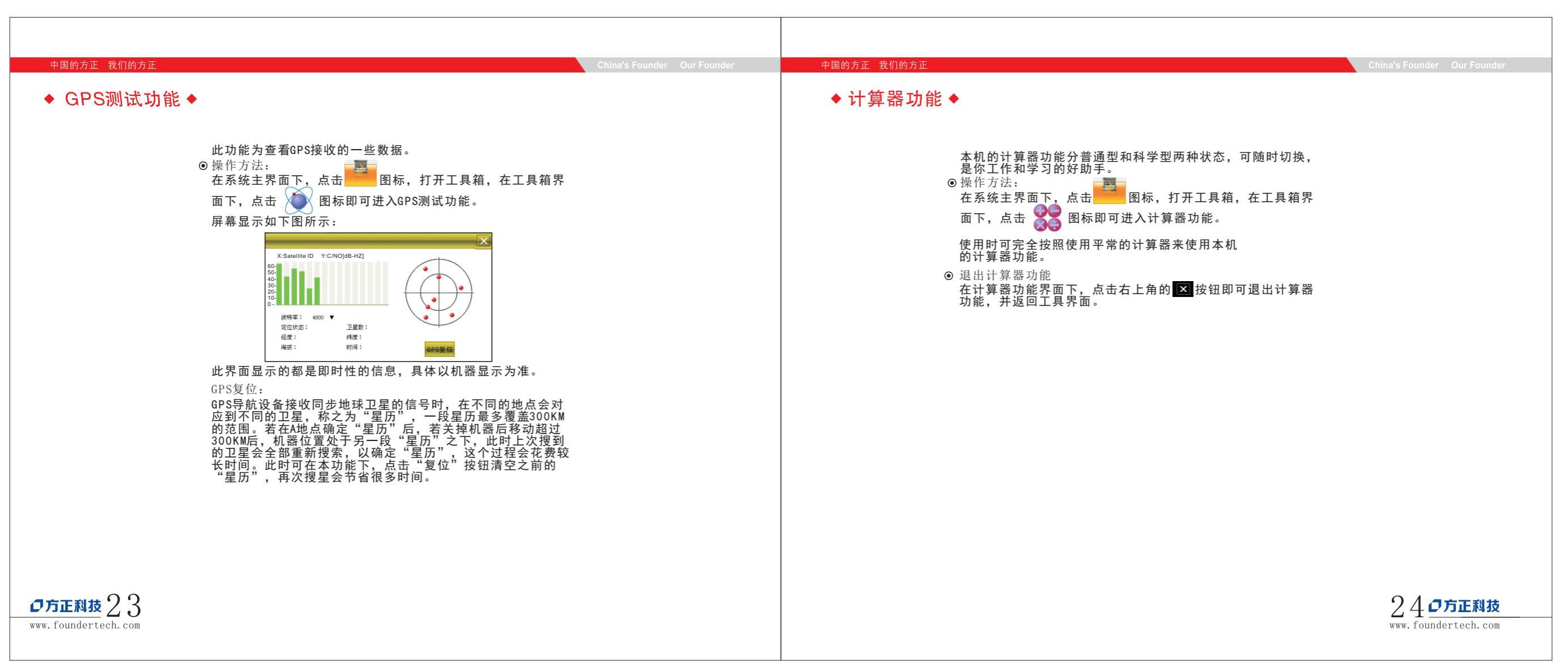

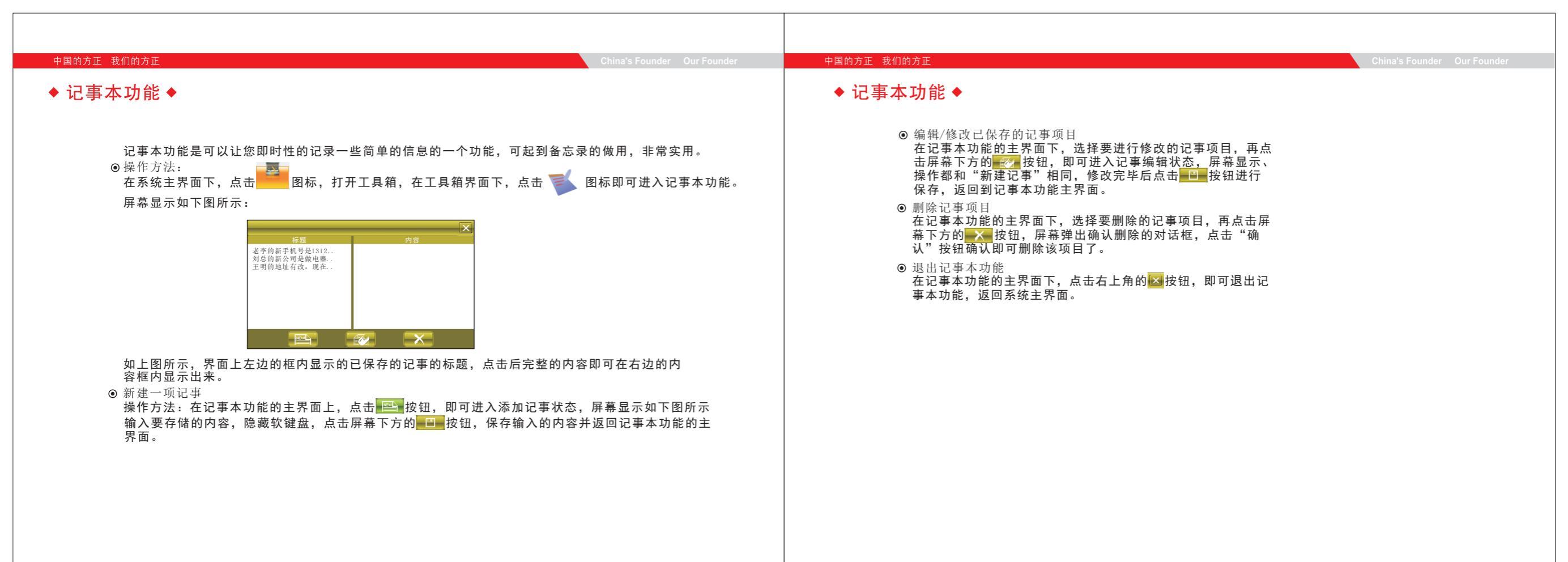

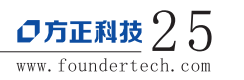

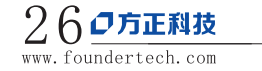

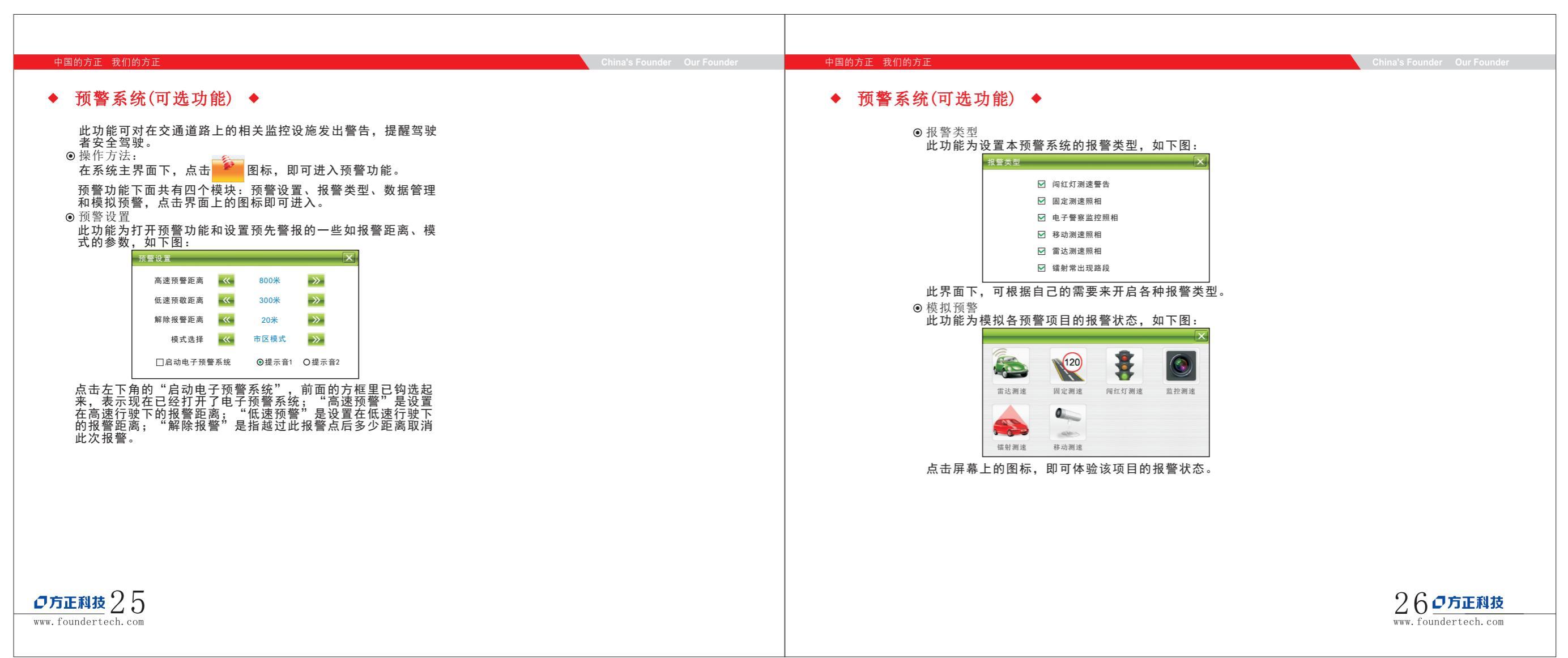

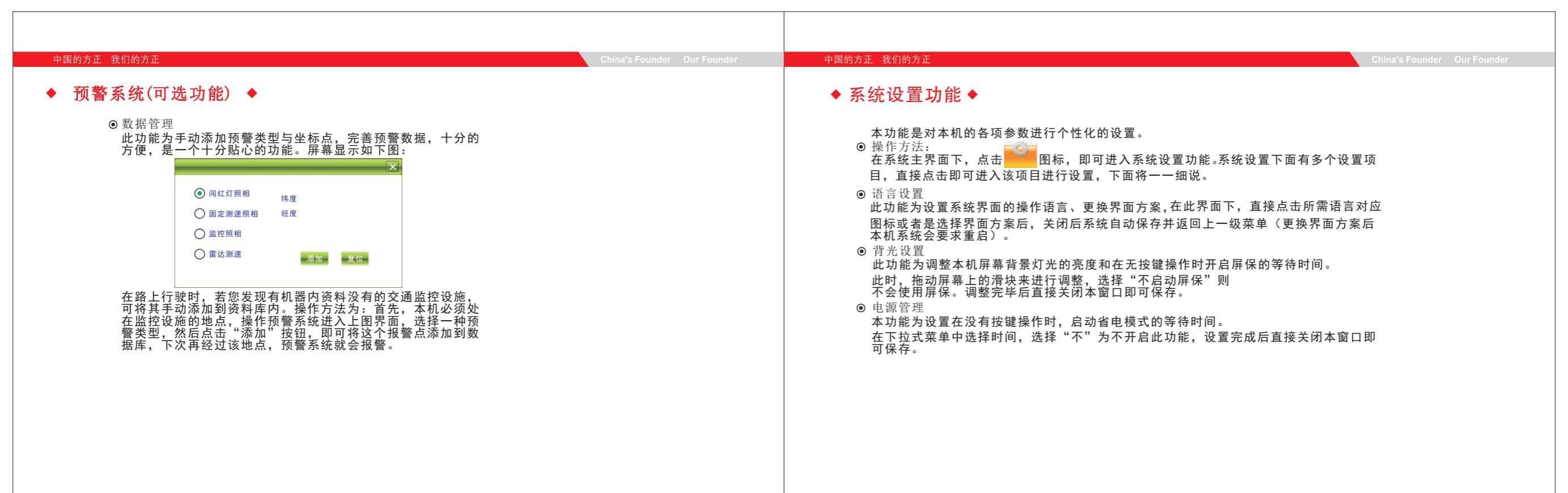

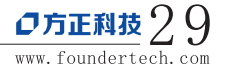

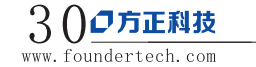

| 中国的方正 我们的方正                                                                                                    | China's Founder Our Founder | 中国的方正 我们的方正                                                                                                    | China's Founder Our Founder                                                         |
|----------------------------------------------------------------------------------------------------|-----------------------------|----------------------------------------------------------------------------------------------------|-------------------------------------------------------------------------------------|
| <ul> <li>◆ 系统设置功能 ◆</li> <li>● 声音设置</li> </ul>                                                                                                    |                             | <ul> <li>◆ 系统设置功能 ◆</li> <li>◎ 坐标调整</li> </ul>                                                                                                    |                                                                                     |
| 此功能为设置开机声音、屏幕操作的按键音和总体音量,在此界面下,点击"屏幕声音"<br>可打开或关闭屏幕操作声音;<br>"打开TTS"为打开语音播报功能,每进入一个功能时,TTS语音引擎为我们提供清晰的<br>功能名称播报,TTS目前支持英语和简体中文发音。直接点选择开机声音项目即可试听;<br>总体音量直接拖动滑即可进行调整。 |                             | 此功能为给触摸笔定位以纠正坐标偏差,在此界面<br>中后十字图标会换一个位置,请再次点击,全部点<br>③ LOGO更新<br>此功能为更换本机的开机LOGO,操作前请确认已经<br>放到SD卡里面了,进入后屏幕显示如下图:                                                                                                    | 下,用触摸笔点击十字图标的中心点,点<br>ā.击完毕后屏幕上会显示"触摸屏校准完毕"字样。<br>잘把LOGO图片                          |
| 自定义开机声音:<br>在目前界下,点击"自定义声音",屏幕弹出选择自定义声音的窗口,如下图所示:<br>"NandFlash"为本<br>机内存;"SDMMC"<br>为SD卡。可以选择存储在这两个地方的声音文件来作为本机的<br>开机声音,选中后点<br>击 经 按钮即可确认,<br>并返回到上一级菜单。           |                             | ★84开始 SD卡技态: 這種正常 ### ### ##################################                                                                                                    | 、SD卡后再点击 <mark>■■■</mark> 按钮,即可看到升级文<br>件级的对话框,如下图:<br>¦确认进行升级操作。                   |
| <ul> <li>时间设置<br/>此功能为设置系统时间,进入后屏幕显示如下图:<br/>在此界面下,直接点击屏幕上的按钮即可进行调整,设置完成后直接关闭本窗口即可保存。</li> <li>系统资源<br/>此功能为查看关于本机的一些信息:在此界面下,直接点击对应的项目标签进行查看。</li> </ul>             |                             | <ul> <li>在升级之前,请确定电池有足够的电量,最好<br/>升级。</li> <li>GPS路径<br/>使用本功能可设置GPS导航地图的路径。<br/>此时屏幕上列出的是本机SD卡内的文件夹,直接点</li> <li>指定GPS路径<br/>如果SD卡内存在有两个或两个以上的地图公司的地操作方法:在SD卡的目录下,打开要使用的地图的<br/>(不同的地图公司的导航可执行文件是不同的,具)</li> </ul> | 子插上电源<br>4.击即可打开该文件夹。<br>2.图,使用此功能可以很方便的切换调用。<br>0文件夹,选择文件夹内的导航可执行文件<br>4.体请咨询地图公司。 |
| <b>プ方正科技</b> 3 1<br>www.foundertech.com                                                                                                    |                             |                                                                                                    | 32 <b>ク方正科技</b><br>www.foundertech.com                                              |

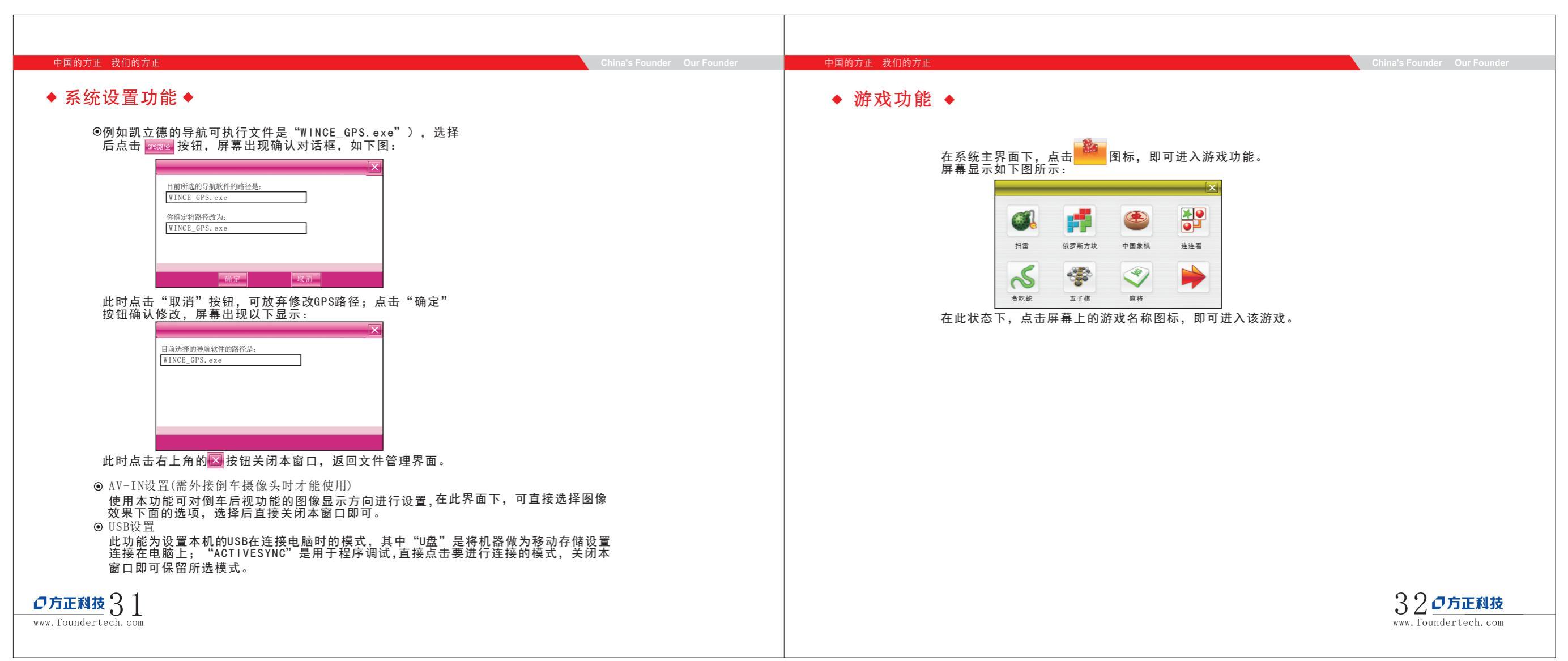

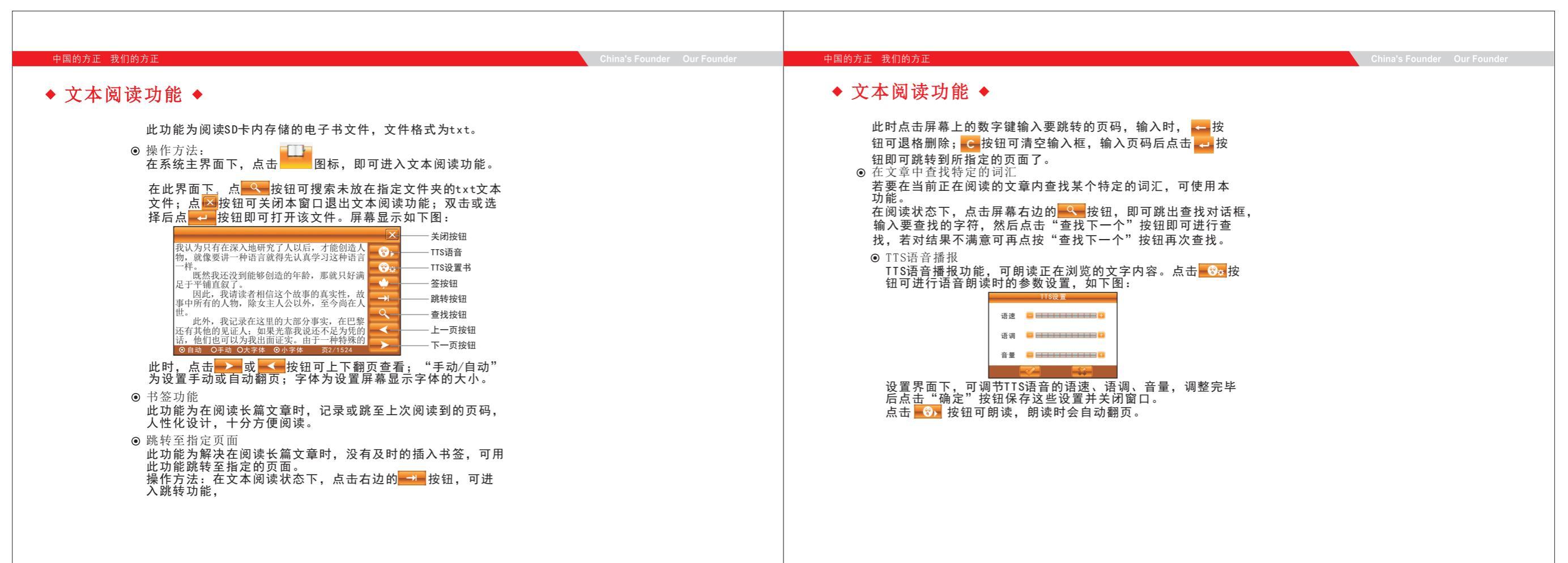

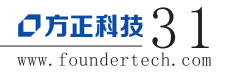

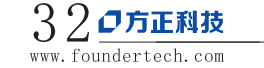

| 中国的方正 我们的方正                                                                    | China's Founder Our Founder | 中国的方正 我们的方正                                                                                                    | China's Founder Our Founder |
|--------------------------------------------------------------------------------|-----------------------------|----------------------------------------------------------------------------------------------------|-----------------------------|
| <text><text><text><text><text><text></text></text></text></text></text></text> |                             | <ul> <li>● 御车后视功能(可选) ●</li> <li>● 本功能为全自动功能,无须手动操作。</li> <li>● 读备安装:<br/>倒车后视的接收装置要正确连接在本机的插孔上:后视摄像头<br/>请在专业的汽车改装店安装。</li> <li>● 此功能需要导航仪作为显示器,因此在使用倒车后视功能时请<br/>不要关闭本导航位。</li> <li>● 当车一旦处在倒档上,导航仪接收到信号将自动切换到后视摄<br/>像头的显示画面:当车没有挂在倒档上时,导航仪自动切换到<br/>先前的工作模式下。</li> </ul> |                             |
|                                                                                |                             |                                                                                                    |                             |

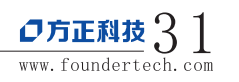

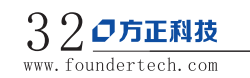

| 中国的方正 我们的方正                                                                                                    | China's Founder Our Founder | 中国的方正 我们的方正                                                                                                    |                                                                                                    | China's Founder Our Founder                                       |
|----------------------------------------------------------------------------------------------------|-----------------------------|----------------------------------------------------------------------------------------------------|----------------------------------------------------------------------------------------------------|-------------------------------------------------------------------|
| ◆返回Win CE桌面◆                                                                                                    |                             | ◆ 客户支持 ◆                                                                                                    |                                                                                                    |                                                                   |
| 本机可以一键返回到Win CE桌面,实现PDA功能。<br>• 操作方法:<br>在"工具箱"界面下,点击   图标,屏幕弹出确认对话框,<br>点击"确定"即可返回到Win CE桌面,此时可进行相关操作。<br>• 从Win CE桌面返回导航系统:<br>在Win CE桌面,点击 |                             | • 在SD卡内的文件存放说明:<br>通常,本机使用的文件都是放在指定的文件夹内,<br>文件夹内,或者直接放在SD卡的根目录下。如果文<br>可以看到这些文件列表;如果文件没有放在指定的<br>件,您需要点击屏幕上的"搜索"按钮,系统开始<br>来。为了方便您的使用,建议将文件放入指定的文 | 以方便本机程序调用。当然您代<br>文件放在指定的文件夹,打开对<br>文件夹内,则在使用对应的功能<br>查找其他未指定的文件夹,然历<br>在使用对应的功能<br>"件夹内。SD卡内的文件夹的功<br>"<br><sup>mp4</sup> 视频文件<br><sup>inf</sup><br>picture 图片文件 | 也可将文件不放在指定的<br>应的功能的时候,直接<br>能的时候不会看到这些文<br>后才会将查找结果显示出<br>能如下所示: |
|                                                                                                    |                             | 注意:导航软件必须放在"GP:                                                                                                    | S″目录下!!。                                                                                                    |                                                                   |
| <b>プ方正科技</b> 31<br>www.foundertech.com                                                                                                    |                             |                                                                                                    |                                                                                                    | 32 <b>ク方正科技</b><br>www.foundertech.com                            |

#### China's Founder Our Founder

#### 中国的方正 我们的方正

## ◆ 疑难问答 ◆

1. 导航仪中的电子地图有什么作用?

答: 电子地图是包含地图数据和引导软件打包在一起的应用软件, 能和导航仪一起实现导航

2. 开机后多长时间能定位?

答: 导航仪要求在空旷的天空下同一位置点时60秒以内要能定到位,但有时因卫星信号的遮挡或SA干扰 (如:有高山,高楼的阻挡)等因素以及天气、环境等影响,定位时间长短有所不同。

3. 格式化后, 地图丢失怎么办?

答:购买时随赠的光盘中有地图备份数据,将光盘中"GPS地图"文件夹的数据解压到SD卡中。重新插到GPS上开机进入后,在系统提示重新需要激活码时,根据导航仪的"验证码"提示找对应的激活码(正确的激活码请联络销售商提供),正确输入激活码,重新激活导航系统

4. 为什么有时候定位所需时间较长?

- 答: 以下几种可能导致定位时间长:
- A、使用时GPS 卫星分布在本地区不均匀。

B、GPS 的信号无法穿透多数不透明的固体物质,讯号的接收会受到上方遮蔽物 (高楼、隧道、高架桥、树木、汽车的防破膜等)及天气 (阴雨天)的影响。

C、导航仪的电池电量不足。

- D、汽车若贴较厚或含金属成分的隔热贴纸或防破膜也会使GPS 信号受到影响。
- 5. 使用本机接收GPS卫星信号是否收费?
- 答: GPS 信号接收不需要收费。
- 6. 是否可以完全按照GPS 导航指引前进?
- 答:GPS导航的定位结果和计算路经仅供您参考,在驾驶中一定要注意当地的交通法规和交通标志。
- 7. 导航仪的定位精度如何?

答: GPS 起源于美国军方的卫星定位技术,其精度完全受美国GPS 卫星信号的精确度的影响。按照官方提供的资料定位精度在10米之间。一般来说,90%的时间可以做到6米以内。

## ◆ 疑难问答 ◆

- 8. 导航仪出现异常死机现象怎么办?
- 答: (1)按一下机身背后面的复位键,重新开机看是否正常。

(2)锂电池电量不足,通过USB电脑或充电器充电电池,保证电量的前提下,再尝试开机。

- 9. 为什么有时导航仪待机时间过短?
  - 答: (1)锂电池使用时间会随使用的温度环境及使用情况的不同而有所差异。如果所处环境温度过高或者过
  - 低, 电池使用时间会受到影响。建议在常温下使用本机!

(2)从使用情况方面来看,导航仪的大屏幕耗电量相对较大,同时也受增大音量、开启音场特效、频繁操作等因素影响,实际使用时间也会有一定差异。

10. 为什么相同格式的电影文件有些能播放有些不能播放?

答:由于现在网站上很多同种格式有多种不同的编译方式和分辨率,所以存在不能完全都兼容的现象。

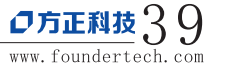

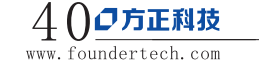

| 中国的方正 我们的方                                   | ΓĒ.           | China's Founder Our Founder | 中国的方正 我们的方正 China's Founder C                                    | bur Foun |
|----------------------------------------------|---------------|-----------------------------|------------------------------------------------------------------|----------|
| ▶ 规格 ♦                                       |               |                             | ◆ 保养与维护 ◆                                                        |          |
|                                              |               |                             | 为了确保本机的正常运作与延长使用寿命,请在使用与存放时注意以下事项:                               |          |
| CPU                                          | SiRF Atlas IV |                             | ◆ 保持干燥                                                           |          |
| 内存                                           | 2GB/4GB/8GB   |                             | 本产品无防水功能,因此如果遭到水的喷洒或浸泡将严重损害本机的零件,造成无法修护的损害。                      |          |
| RF芯片                                         | GRF3i+        |                             | ◆ 请勿摔落                                                           |          |
| 天线                                           | 内建天线          |                             | 如果遭受强烈的冲击与震动,可能造成本机严重的损害。                                        |          |
| 存储卡                                          | 最大支持8GB SD卡   |                             | ◆ 避免温度骤变                                                         |          |
| 屏幕类型                                         | TFT触控屏        |                             | 如在寒冷的天候使用突然进入有暖气的室内,可能造成水气凝结为防止水气损害本机体,请在经过温<br>急剧变化前,先置入密封塑料袋中。 | l度       |
| 屏幕尺寸<br>———————————————————————————————————— | 4.3/4.8/5.0英寸 |                             | ◆ 远离强烈磁场                                                         |          |
| 屏幕颜色                                         | 65000色        |                             | 使用或存放时,请远离产生强烈电磁辐射或强烈磁场的设备。                                      |          |
| 显示点阵                                         | 480×272       |                             | ◆ 适合操作温度                                                         |          |
| 扩展槽                                          | SD            |                             | 本产品的适合操作温度为0C至40C,请勿在更极端的温度下使用。                                  |          |
| 电池类型                                         | 内置锂电          |                             | ◆ 避免曝晒                                                           |          |
| 电池容量                                         | 950mAh+       |                             | 请避免让本产品受到阳光长时间的高温曝晒。                                             |          |
|                                              |               |                             | ◆ 使用手写笔<br>液晶屏幕非常容易刮伤,请使用手写笔操作,勿使用其它尖锐的物品碰触屏幕,以免损害液晶屏幕。          |          |
|                                              |               |                             | ◆                                                                |          |
|                                              |               |                             | 建议使用专用的软质清洁布擦拭屏幕,请勿使用一般的纸巾擦拭屏幕。                                  |          |
|                                              |               |                             | ▲ 请勿拆解                                                           |          |
|                                              |               |                             | 请勿擅自拆解维修本产品,这样可能让保修失效并且损害本机。                                     |          |
|                                              |               |                             |                                                                  |          |
|                                              |               |                             |                                                                  |          |
| 下利坊 /1 1                                     |               |                             | 1905                                                             | i 7E ₹8  |

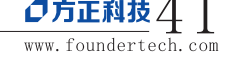

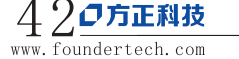

#### 中国的方正 我们的方正

中国的方正 我们的方正

# ◆ 附件一 有毒有害物质或元素名称及含量标识表 ◆

|                                                                                             | 有毒有害物质或元素  |            |            |                |               |                 |
|---------------------------------------------------------------------------------------------|------------|------------|------------|----------------|---------------|-----------------|
| 部件名称                                                                                        | 铅<br>(Pb)  | 汞<br>(Hg)  | ·<br>(Cd)  | 六价铬<br>(Cr(Ⅵ)) | 多溴联苯<br>(PBB) | 多溴二苯醚<br>(PBDE) |
| 机壳组件/塑胶键                                                                                    | 0          | $\bigcirc$ | $\bigcirc$ | 0              | 0             | 0               |
| 电路板组件                                                                                       | $\bigcirc$ | $\bigcirc$ | $\bigcirc$ | 0              | 0             | $\bigcirc$      |
| 五金结构键/装饰键                                                                                   | 0          | $\bigcirc$ | $\bigcirc$ | 0              | 0             | 0               |
| 扬声器组件                                                                                       | 0          | 0          | 0          | 0              | 0             | 0               |
| 液晶屏组件                                                                                       | 0          | 0          | 0          | 0              | 0             | 0               |
| 电源适配器/车用电源适配器                                                                               | 0          | 0          | 0          | 0              | 0             | 0               |
| 包材/油墨                                                                                       | 0          | 0          | 0          | 0              | 0             | 0               |
|                                                                                             |            |            |            |                |               |                 |
| 〇:表示该有毒有害物质在该部件所有均质材料中的含量均在SJ/T 11363-2006规定的限量要求以下。                                        |            |            |            |                |               |                 |
| ×:表示该有毒有害物质至少在该部件的某一均质材料中的含量超出SJ/T 11363-2006规定的限量要求;<br>上表中打"×"的部件,由于技术原因目前无法实现替代,后续会逐渐改善。 |            |            |            |                |               |                 |

### 注:本导航仪可能随时更新,制造与出厂的版本因时间或有不同,如果本手册的描述与您的设备有不符, 请依照您手中的设备版本为准。

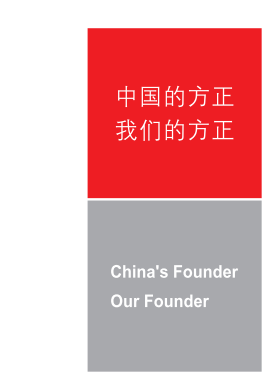

### 注册商标:

所有品牌及产品名称所登记之商标属于各品牌及产品名称之登记公司所有。 所有商标和注册商标均属各自所有者的商标和注册商标。

### 【注意】

本公司保留对此资料内容的最终解释权。

此手册之内容本公司享有随时修改之权利,恕不另行通知。

本印刷提供的信息,经小心核对,以求准确。如有任何印刷或翻译错误,本公司不承担因此产生的后果。

请先详读本手册之操作说明与指示,并只使用原厂所提供的配件,以免造成无法预期的损坏,如果您未依照正确 的程序使用本系统或连接不兼容的配件,此行为将违反本机的保修条款并使保修自动失效,甚至可能危害您个人 的安全。

在编制过程中,本公司尽可能确保手册中的所有内容(包括文字、图形、图标等)的准确性和完整性,但本公司对手册内容的准确性和完整性不作任何保证;本手册的内容仅供参考,对用户使用本手册带来的任何后果和损失,本公司概不负责。

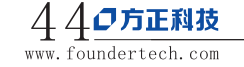

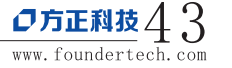